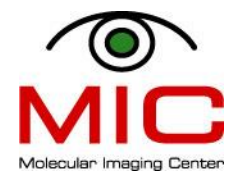

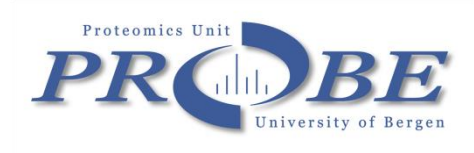

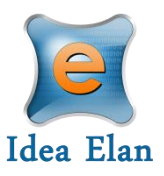

## Quick quide to MIC and PROBE new booking system - IRIS

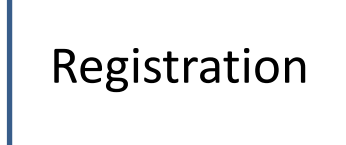

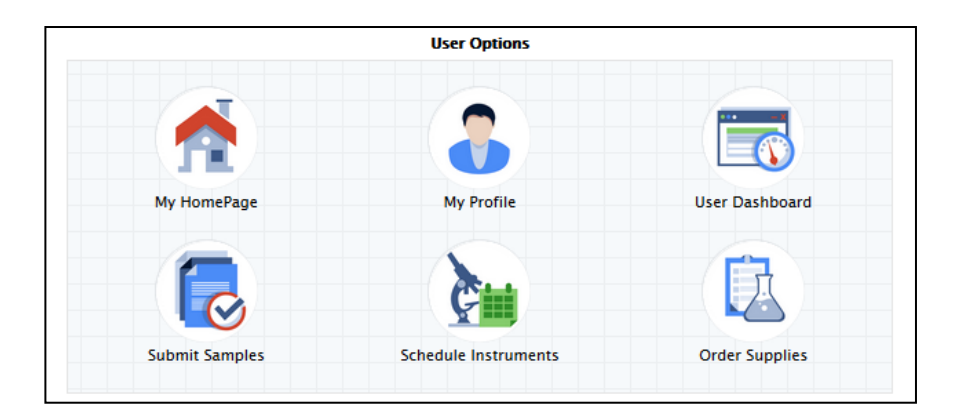

https://secure5.ideaelan.com/Bergen/Public/AppLogin.aspx

## Registration

## https://secure5.ideaelan.com/Bergen/Public/AppLogin.aspx

|                                                                                        | Step 1                                                                | : Fill out the registration on the main                                                                                                    |
|----------------------------------------------------------------------------------------|-----------------------------------------------------------------------|----------------------------------------------------------------------------------------------------|
| Get started – Register here for free.                                                  |                                                                       |                                                                                                    |
| First Name                                                                             |                                                                       |                                                                                                    |
|                                                                                        |                                                                       |                                                                                                    |
| Last Name                                                                              | Step 2                                                                | : A few minutes after you've clicked                                                                                                    |
| Email(Login ID)                                                                        |                                                                       | now you will receive a confirmation                                                                                                    |
| Password (8-13 characters)                                                             |                                                                       | now» you will receive a confirmation                                                                                                    |
| Confirm Password                                                                       |                                                                       | mail. This mail takes you back to the                                                                                                    |
| and the second second second                                                           |                                                                       |                                                                                                    |
| 3R26                                                                                   |                                                                       | page.                                                                                                    |
| To avoid spam,please type the characters you see abov                                  | e                                                                     |                                                                                                    |
|                                                                                        |                                                                       |                                                                                                    |
| Join Now                                                                               | Step 3                                                                | : Log in and follow the wizard.                                                                                                    |
|                                                                                        |                                                                       |                                                                                                    |
| idea elan<br>Idea Elan! 21-A<br>Your registration is completed s                       | .pr-2015                                                              |                                                                                                    |
| Click                                                                                  | <u>chere</u> to confirm                                               |                                                                                                    |
| Please do not reply to this email. Replies<br>mailbox. If you have questions please co | to this message are routed to an emittored ntact your facility admin. |                                                                                                    |
|                                                                                        |                                                                       | Welcome to Idea Elan<br>Dijective: This wizard will help you in the initial setup process as a User with Idea Elan system.<br>Requesting for access<br>Diperiod learne: Select instrumients that you are datecess from a formal remu:<br>That storest instrumients that you mark access from a form and the most common action items and it<br>also provides What do you want to do now? Google like search button for most of the common action<br>items. |
|                                                                                        |                                                                       |                                                                                                    |

- gistration on the main page.
- s after you've clicked «join receive a confirmation il takes you back to the first

Find the lab you're affiliated with (use search function):

- DO NOT CHOOSE «MIC & Flow Cytometry», this is reserved for MIC personell.
- If you cannot find your lab already registered, ask your PI to contact MIC for the PI userguide

| tart Lab access | Facility access Instrument access What do you want | to do now?      |                                |                    |
|-----------------|----------------------------------------------------|-----------------|--------------------------------|--------------------|
| < Previous      |                                                    |                 |                                | Next               |
|                 |                                                    | 1               |                                | + ADD NEW          |
| Set default lab | Lab Name                                           | Lab Admin       | Institution                    | Permission Status  |
|                 | Search here X                                      | Search here X   | Search here X                  | All                |
|                 | Aasland lab                                        | Aasland Rein    | All institutions/organizations | Request Access     |
|                 | Akslen lab                                         | Osman Tarig     | All institutions/organizations | Request Access     |
|                 | Anvendt Biotek                                     | Larsen Øivind   | All institutions/organizations | Request Access     |
|                 | Appel lab                                          | Appel Silke     | All institutions/organizations | Request Access     |
|                 | Arnesen lab                                        | Arnesen Thomas  | All institutions/organizations | Request Access     |
|                 | Bakke Marit lab                                    | Bakke Marit     | All institutions/organizations | Request Access     |
|                 | Bakken lab                                         | Bakken Vidar    | All institutions/organizations | Request Access     |
|                 | Bathybiologica                                     | Flood Per       | All institutions/organizations | Request Access     |
|                 | BerGenBio lab                                      | Micklem David   | All institutions/organizations | Request Access     |
|                 | Berggreen lab                                      | Berggreen Ellen | All institutions/organizations | Request Access     |
| ≪ ∢ () (        | 2345678900 > >                                     | Page size: 10 V |                                | 134 items in 14 pr |

Request access to the facility you want to use. We have two options here:

proteomics (PROBE) and imaging (MIC & flow cytometry) and flow cytometry (MIC & flow cytometry).

| Start | Lab access  | Facility access Instrument access | What do you want to | o do now?                                                                                                    |                                |   |                   |
|-------|-------------|-----------------------------------|---------------------|----------------------------------------------------------------------------------------------------|--------------------------------|---|-------------------|
|       | Previous    |                                   |                     |                                                                                                    |                                |   | Next >            |
|       |             |                                   |                     |                                                                                                    |                                |   | + ADD NEW LAB     |
| Set   | default lab | Lab Name                          |                     | Lab Admin                                                                                                    | Institution                    |   | Permission Status |
|       |             | mic                               | ×                   | Search here X                                                                                                    | Search here                    | × | All               |
|       |             | Marine microbiology group         |                     | Sandaa Ruth-Anne,Bratbak Gunnar                                                                                            | All institutions/organizations |   | Request Access    |
|       | ۲           | MIC & Flow Cytometry              |                     | uob fac,Nyhaug Anne,Espedal<br>Heidi,Mainou Gomez Jose<br>Francisco,Bergum Brith,Mayoral Safont<br>Mireia,Dale Hege Avsnes | All institutions/organizations |   | Approved          |

If later you decide to ask for another facility/lab or instrument access you can do this through: My HomePage – my Profile and go through the wizard.

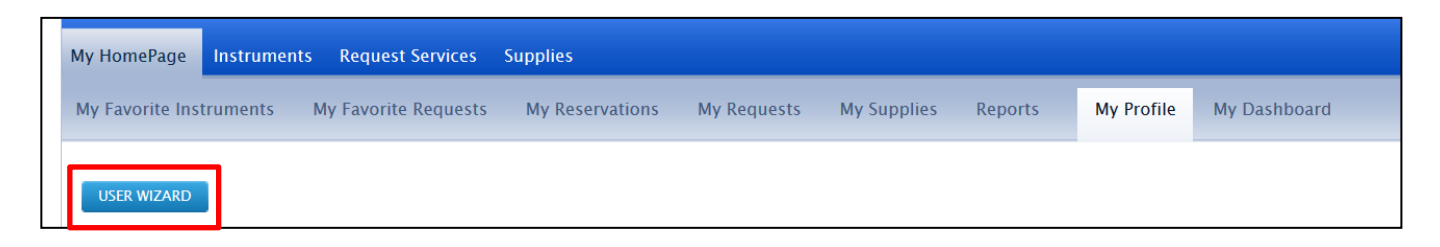

Request access to instruments (only for MIC & flow cytometry).

| < Previous      |                          |                      |                      | [                |
|-----------------|--------------------------|----------------------|----------------------|------------------|
| Instrument Name | Facility Name            | Institution          | Date Created         | Permission Statu |
| Search here     | Search here              | Search here          |                      | All              |
| R: Jeol SEM     | Molecular Imaging Center | University Of Bergen | 04-21-15 12:55:52 AM | Pending          |
| Q: Jeol TEM     | Molecular Imaging Center | University Of Bergen | 04-21-15 12:55:49 AM | Pending          |
| C: Leica SP5    | Molecular Imaging Center | University Of Bergen | 04-21-15 12:55:40 AM | Pending          |
| A: Leica SP2    | Molecular Imaging Center | University Of Bergen | 04-21-15 12:55:36 AM | Pending          |
| B: Zeiss 510    | Molecular Imaging Center | University Of Bergen | 01-24-14 2:33:51 PM  | Request Acce     |
| D: Nikon        | Molecular Imaging Center | University Of Bergen | 01-24-14 2:27:11 PM  | Request Acce     |
| E: Andor Spd    | Molecular Imaging Center | University Of Bergen | 01-24-14 2:24:42 PM  | Request Acce     |
| F: AccuriC6     | Molecular Imaging Center | University Of Bergen | 01-24-14 2:21:11 PM  | Request Acce     |
| G: FACS Aria    | Molecular Imaging Center | University Of Bergen | 01-24-14 2:14:55 PM  | Request Acce     |
| I: BD Fortessa  | Molecular Imaging Center | University Of Bergen | 01-24-14 2:07:05 PM  | Request Acce     |

Now you need to wait for the administrator to approve your facility and

instrument request . And you need to wait for your PI to link you to the accounts before you can start booking or send work order.

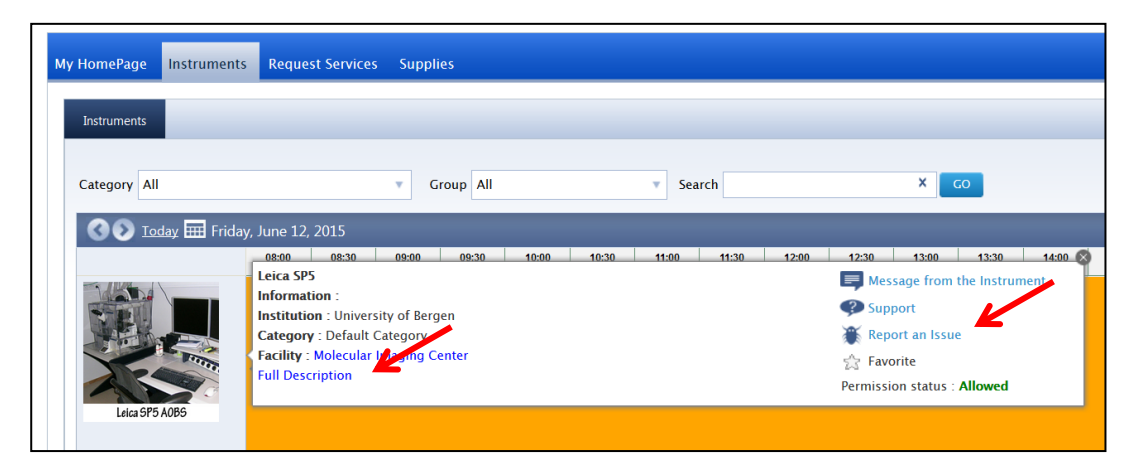

For more information on each instrument, open the description link. You will also find our usermanuals under «help files». If you experience an issue with the instrument, send admin a report (do not use the support link).

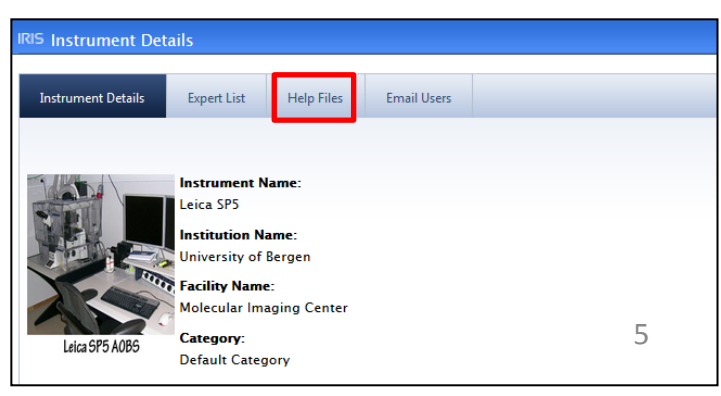